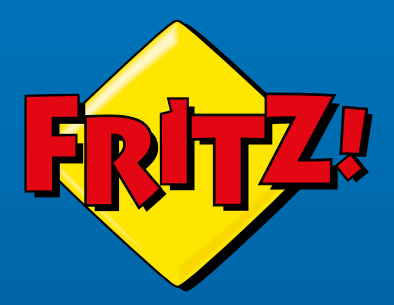

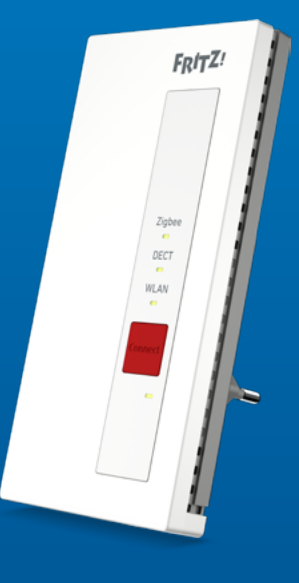

## FRITZ!Smart Gateway

Kurzanleitung

## FRITZ!Smart Gateway

Das FRITZISmart Gateway erweitert Ihr FRITZIBox-Smart-Home für Zigbee-Geräte und erhöht die Anzahl nutzbarer DECT-ULE-Geräte.

Das FRITZ!Smart Gateway kann per WLAN (2,4 GHz-Band) oder per Gigabit-LAN mit einer FRITZ!Box verbunden werden. Neue Zigbee- und DECT-ULE-Geräte lassen sich per Tastendruck mit dem FRITZ!Smart Gateway verbinden. Zigbee-Geräte, die bereits mit anderen Basisstationen verbunden sind, können Sie mit einem Assistenten am FRITZ!Smart Gateway anmelden. Die angemeldeten Geräte werden in der FRITZ!Box-Benutzeroberfläche angezeigt und können dort bedient und eingerichtet werden. Außerdem können Sie die Geräte mit FRITZ!App Smart Home oder Ihrem FRITZ!Fon steuern.

Das FRITZ!Smart Gateway ist aktuell für den Betrieb von Zigbee LED-Lampen der Philips Hue- und der IKEA Trådfri-Serie sowie den Geräten der FRITZ!DECT-Serie optimiert. Für den Betrieb anderer Geräte beachten Sie unsere Hinweise zur Kompatibilität von Geräten auf **avm.de/gateway**.

## Sicherheit

- Betreiben Sie das FRITZ!Smart Gateway an einem trockenen und staubfreien Ort ohne direkte Sonneneinstrahlung und sorgen Sie für ausreichende Belüftung.
- Das FRITZ!Smart Gateway ist für die Verwendung in Gebäuden vorgesehen. Es dürfen keine Flüssigkeiten in das Innere eindringen.
- Schließen Sie das FRITZ!Smart Gateway an eine leicht erreichbare Steckdose an.
- Öffnen Sie das FRITZ!Smart Gateway nicht. Durch Öffnen und/oder unsachgemäße Reparaturen können Sie sich in Gefahr bringen.
- Trennen Sie das FRITZ!Smart Gateway vor der Reinigung vom Strom. Verwenden Sie für die Reinigung ein feuchtes Tuch.

## Lieferumfang

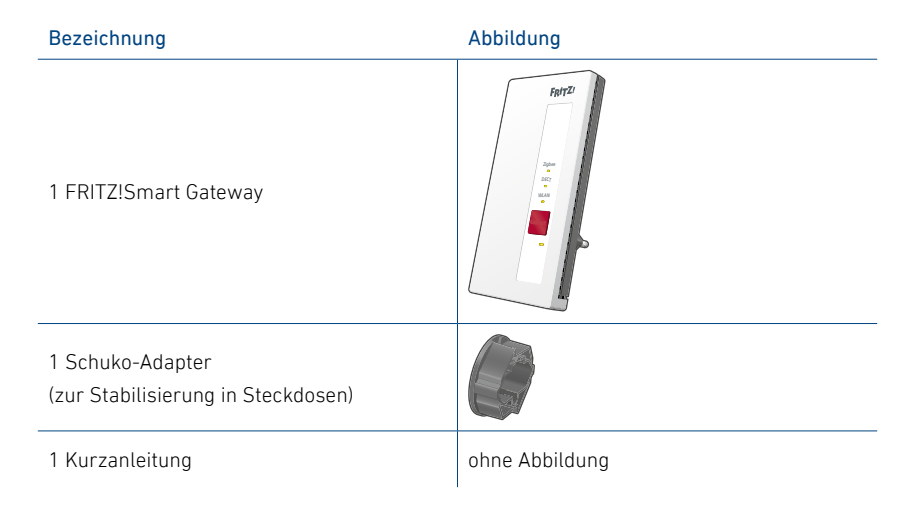

## Gerätemerkmale - LEDs

| Bezeichnung                           | Abbildung | Funktion | Handlung/Bedeutung                                                                                                    |
|---------------------------------------|-----------|----------|----------------------------------------------------------------------------------------------------|
|                                       |           | leuchtet | Zigbee ist aktiv                                                                                                    |
|                                       |           | aus      | Zigbee nicht aktiv                                                                                                    |
|                                       |           | leuchtet | DECT ist aktiv                                                                                                    |
|                                       | 0000      | aus      | DECT nicht aktiv                                                                                                    |
|                                       |           | leuchtet | FRITZ!Box per WLAN verbunden                                                                                                    |
| LED WLAN                              |           | aus      | FRITZ!Box ist per LAN verbunden<br>(WLAN ist ausgeschaltet)                                                                                                    |
|                                       |           | leuchtet | mit der FRITZ!Box verbunden                                                                                                    |
| LED <b>Connect</b><br>(unbeschriftet) | t)        | blinkt   | Langsam (Intervall 2 Sekunden): nicht mit<br>FRITZ!Box verbunden, WLAN-Verbindung<br>nicht eingerichtet<br>schnell (Intervall 0,5 Sekunden): Connect-<br>Vorgang gestartet, Neustart oder Update<br>wird ausgeführt |
|                                       | -         | leuchtet | Verbindung zur FRITZ!Box ist schwach                                                                                                    |

## Gerätemerkmale - Taste und Buchsen

| Bezeichnung   | Abbildung | Funktion                    | Handlung/Bedeutung       |
|---------------|-----------|-----------------------------|--------------------------|
| Taste Connect | 20 mm     | Verbindung<br>herstellen    | 1 Sekunde lang drücken   |
|               |           | Werkseinstellungen<br>laden | 15 Sekunden lang drücken |
| Buchse LAN    |           | FRITZ!Box per LAN verbinden |                          |
| Buchse USB    |           | Geräte per USB laden        |                          |

## Vorbereitung

Beachten Sie diese Punkte vor der Inbetriebnahme des FRITZ!Smart Gateways:

• Die FRITZ!Smart-Gateway-Benutzeroberfläche ist durch ein eigenes Kennwort geschützt.

Notieren Sie sich Ihr persönliches FRITZ!Smart-Kennwort von der Geräterückseite.

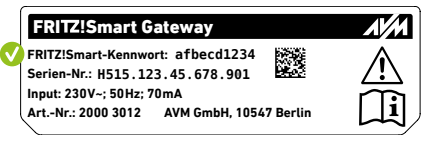

• Eine WLAN-Zeitschaltung, die in der FRITZ!Box eingerichtet ist, nimmt keinen Einfluss auf Zigbee- und DECT-ULE-Geräte am FRITZ!Smart Gateway. Die Geräte bleiben aktiv.

## Verbindungsmöglichkeiten

Sie können das FRITZ!Smart Gateway per WLAN oder per LAN-Kabel mit einer FRITZ!Box verbinden.

| WLAN-Verbindung zur FRITZ!Box, wenn       | LAN-Verbindung zur FRITZ!Box, wenn       |
|-------------------------------------------|------------------------------------------|
| das FRITZ!Smart Gateway innerhalb der     | das FRITZ!Smart Gateway außerhalb der    |
| WLAN-Reichweite der FRITZ!Box eingesetzt  | WLAN-Reichweite der FRITZ!Box eingesetzt |
| werden soll                               | werden soll                              |
| alle LAN-Anschlüsse der FRITZ!Box bereits | eine LAN-Verbindung hergestellt werden   |
| belegt sind                               | kann (zum Beispiel Hausnetzverkabelung)  |
| ((+ WIAN -)))                             |                                          |

Lesen Sie weiter unter "WLAN-Verbindung einrichten" auf Seite 10.

Lesen Sie weiter unter "LAN-Verbindung einrichten" auf Seite 11.

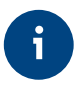

Sie können die eingerichtete Verbindungsart in der FRITZ!Smart-Gateway-Benutzeroberfläche unter **http://fritz.smartgateway** im Menü **Heimnetz-Zugang** ändern.

## WLAN-Verbindung einrichten

|   | Handlung                                                                                                    | Abbildung                     |
|---|----------------------------------------------------------------------------------------------------|-------------------------------|
| 1 | Stecken Sie das FRITZ!Smart Gateway in eine Steckdose in der<br>Nähe der FRITZ!Box.<br>Warten Sie bis die LED <b>Connect</b> langsam blinkt.                                                                                                    |                               |
| 2 | Starten Sie den Verbindungsaufbau am FRITZ!Smart Gateway:<br>Drücken Sie die Taste <b>Connect</b> . Die LED <b>Connect</b> blinkt schnell.                                                                                                    | Connect                       |
| 3 | <ul> <li>Starten Sie den Verbindungsaufbau an Ihrer FRITZ!Box:</li> <li>FRITZ!Box mit der Taste Connect/WPS, Connect oder WPS:<br/>Taste kurz drücken. WLAN bzw. Connect blinkt.</li> <li>FRITZ!Box mit der Taste WLAN/WPS oder WLAN:<br/>Taste ca. 6 Sekunden lang drücken, bis WLAN blinkt.</li> </ul> | innerhalb<br>von<br>2 Minuten |
| 4 | Die Verbindung ist hergestellt, sobald die LED <b>Connect</b> leuchtet.<br>Wenn die LED <b>Connect</b> erneut langsam blinkt, wiederholen Sie die<br>Schritte 2 und 3 dieser Anleitung.                                                                                                    |                               |

## LAN-Verbindung einrichten

|   | Handlung                                                                                                    | Abbildung                     |
|---|----------------------------------------------------------------------------------------------------|-------------------------------|
| 1 | Schließen Sie das FRITZ!Smart Gateway mit dem LAN-Kabel an<br>Ihre FRITZ!Box an und stecken Sie es in eine Steckdose.                                                                                                    | 01 II                         |
| 2 | Sobald die LED <b>Connect</b> dauerhaft leuchtet, ist das FRITZ!Smart<br>Gateway einsatzbereit.                                                                                                    |                               |
| 3 | Aktivieren Sie Mesh 🕭 am FRITZ!Smart Gateway: Drücken Sie die<br>Taste <b>Connect</b> . Die LED <b>Connect</b> blinkt schnell.                                                                                                    | connec                        |
| 4 | <ul> <li>Bestätigen Sie an Ihrer FRITZ!Box die Aufnahme des FRITZ!Smart<br/>Gateways ins Mesh D:</li> <li>FRITZ!Box mit der Taste Connect/WPS, Connect oder WPS:<br/>Taste kurz drücken.</li> <li>FRITZ!Box mit der Taste WLAN/WPS oder WLAN: Taste min-<br/>destens 6 Sekunden lang drücken.</li> </ul> | innerhalb<br>von<br>2 Minuten |
| 5 | Das FRITZ!Smart Gateway wird in der FRITZ!Box-Benutzeroberflä-<br>che unter <b>Heimnetz / Mesh</b> mit dem Mesh-Symbol 🚱 angezeigt.                                                                                                    |                               |

## Philips Hue LED-Lampe anmelden

Sie können Philips Hue LED-Lampen am FRITZ!Smart Gateway anmelden. Folgen Sie hier der Anleitung, die für Ihre Philips Hue LED-Lampe zutrifft:

#### Die Philips Hue LED-Lampe ist Teil eines Startersets oder bereits an einer Philips Hue Bridge angemeldet

Die Philips Hue LED-Lampe ist in einer Leuchte eingedreht und angeschaltet.

| 1 | Öffnen Sie einen Internetbrowser und geben Sie http://fritz.smartgateway ein.     |
|---|-----------------------------------------------------------------------------------|
| 2 | Geben Sie das FRITZ!Smart Gateway-Kennwort ein.                                   |
| 3 | Klicken Sie im Menü auf Smart Home > Geräte und Gruppen.                          |
| 4 | Klicken Sie auf Gerät anmelden.                                                   |
| 5 | Geben Sie die Seriennummer der Lamne ein und klicken Sie auf <b>Suche starten</b> |

#### Die Philips Hue LED-Lampe ist ein Einzelprodukt in den Werkseinstellungen und kein Teil eines Startersets oder an einer Philips Hue Bridge angemeldet

| 1 | Drehen Sie die Philips Hue LED-Lampe in eine Leuchte ein.                                                          |
|---|----------------------------------------------------------------------------------------------------|
| 2 | Schalten Sie die Leuchte an.                                                                                       |
| 3 | Drücken Sie die Taste <b>Connect</b> am FRITZ!Smart Gateway. Die Philips Hue LED-Lampe blinkt und wird angemeldet. |

Sobald die Verbindung hergestellt ist, leuchtet die LED **Zigbee** am FRITZ!Smart Gateway auf und Ihre Philips Hue LED-Lampe erscheint in der FRITZ!Box-Benutzeroberfläche.

# IKEA Trådfri und andere Zigbee LED-Lampen anmelden

Sie können IKEA Trådfri und andere Zigbee LED-Lampen am FRITZ!Smart Gateway anmelden. Folgen Sie dieser Anleitung für IKEA Trådfri LED-Lampen und beachten Sie unsere Hinweise zur Kompatibilität von Geräten auf **avm.de/gateway** für die Anmeldung anderer Zigbee LED-Lampen.

| 1 | Drehen Sie die IKEA Trådfri LED-Lampe in eine Leuchte ein.                                                                       |
|---|----------------------------------------------------------------------------------------------------|
| 2 | Schalten Sie die Leuchte an.                                                                                                    |
| 3 | Setzen Sie die IKEA Trådfri LED-Lampe zurück:<br>Schalten Sie die angeschaltete Lampe in kurzer Folge sechs Mal aus und an.      |
| 4 | Die IKEA Trådfri LED-Lampe blinkt auf.                                                                                           |
| 5 | Drücken Sie die Taste <b>Connect</b> am FRITZ!Smart Gateway. Die IKEA Trådfri LED-<br>Lampe blinkt mehrfach und wird angemledet. |

Sobald die Verbindung hergestellt ist leuchtet die LED **Zigbee** am FRITZ!Smart Gateway auf und Ihre IKEA Trådfri LED-Lampe erscheint in der FRITZ!Box-Benutzeroberfläche.

## Rechtliches

#### Diagnosedaten

Zur Verbesserung Ihres Produkts und für den sicheren Betrieb an Ihrem Anschluss verwendet AVM Fehlerberichte und bei Bedarf Diagnosedaten.

Die Einstellung können Sie in der FRITZ!Smart-Gateway-Benutzeroberfläche ändern.

#### **Rechtliche Hinweise**

Rechtliche Hinweise und Lizenzbestimmungen finden Sie in der Hilfe der Benutzeroberfläche.

#### Kennzeichen

Kennzeichen wie Philips Hue und IKEA TRÅDFRI (Produktnamen und Logos) sind geschützte Marken der Koninklijke Philips N.V. und der Inter IKEA Systems B.V.. Alle anderen Kennzeichen (wie Produktnamen, Logos, geschäftliche Bezeichnungen) sind geschützt für den jeweiligen Inhaber.

#### EU-Konformitätserklärung

Hiermit erklärt AVM, dass das Gerät der Richtlinie 2014/53/EU entspricht. Den vollständigen Text der EU-Konformitätserklärung finden Sie in englischer Sprache unter **https://en.avm.de/service/declarations**.

## CE

Service avm.de/service Handbuch avm.de/handbuecher Support avm.de/support Download avm.de/download

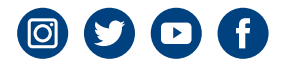

#### BENUTZERKENNWORT

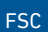

**avm.de** © AVM GmbH, 10547 Berlin

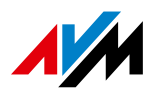